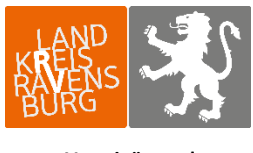

Veterinär- und Verbraucherschutzamt

## Änderung zur Eingabe der Tierhalter-Erklärung zur Beauftragung eines Dritten

Der Tierhalter kann Dritte (z. B. Tierarzt oder Dienstleister) damit beauftragen, die Daten für ihn zu melden. Der Tierhalter muss diesen Dritten entweder vorher bei der zuständigen Behörde, d. h. beim zuständigen Veterinäramt anzeigen (formlos, mit Informationen zu Art und Umfang der Beauftragung). Alternativ kann der Tierhalter die Benennung des Dritten auch in der HIT-Datenbank erfassen (Tierhalter-Erklärung). Eine Meldung an die zuständige Behörde ist dann nicht mehr notwendig. Um die Eingabe der Tierhalter-Erklärung vornehmen zu können, melden Sie sich in der HIT- Datenbank an. Über das Auswahlmenü gelangen Sie auf die TAMDatenbank.

| ierarzneimittel/Antibiotika-Datenbank - Meldungen und Abfragen                                                                                                    |                                                                                           |
|----------------------------------------------------------------------------------------------------|-------------------------------------------------------------------------------------------|
| Auswahlmenü Tierarzneimittel / Antibiotika (TAM)                                                                                                    | e klicken Sie hier                                                                        |
| chweinedatenbank - Meldungen und Abfragen                                                                                                    |                                                                                           |
| <ul> <li>Eingabe <u>Tierbewegungen</u> (Zugang) / <u>Tabelleneingabe</u><br/>(hier nicht Eingabe der Bestandsanderungen für die Antibiotika-Datenbank)</li> </ul> | Meldungsübersicht über Bewegungen von Schweinen                                           |
| Physical Abgang und gewerbliche Schlachtung sind nicht vom Abgeber, sonder nur vom Übernehn                                                                       | ner zu melden 🔍 Details zur Meldepflicht nach Vieh-Verkehrs-Verordnung siehe Informatione |
| ? Geburt, Hausschlachtung und Verendung sind nach VVVO nicht zu melden                                                                                            |                                                                                           |
| <ul> <li>Eingabe <u>Stichtagsbestand</u><br/>(hier nicht Eingabe der Bestandsmeldung für die Antibiotika-Datenbank)</li> </ul>                                    | Meldungsübersicht über Stichtagsbestandmeldungen                                          |
|                                                                                                    | Rohdaten, Statistik zu Bewegungen und -meldungen                                          |
| Meldeprotokoll von Heute                                                                                                    | Anzeige von <u>Betriebsdaten</u> oder <u>Erweiterte Übersicht</u>                         |
| Massenmeldungen per Datei                                                                                                    | Meldungsübersicht zugeteilte Bestands-OM-Serien                                           |
|                                                                                                    | Allaemeine Funktionen zur Tieraesundheit                                                  |

Die Abgabe der Tierhalter-Erklärung erfolgt über die Auswahlmöglichkeit **"Eingabe Tierhalter-**Erklärung".

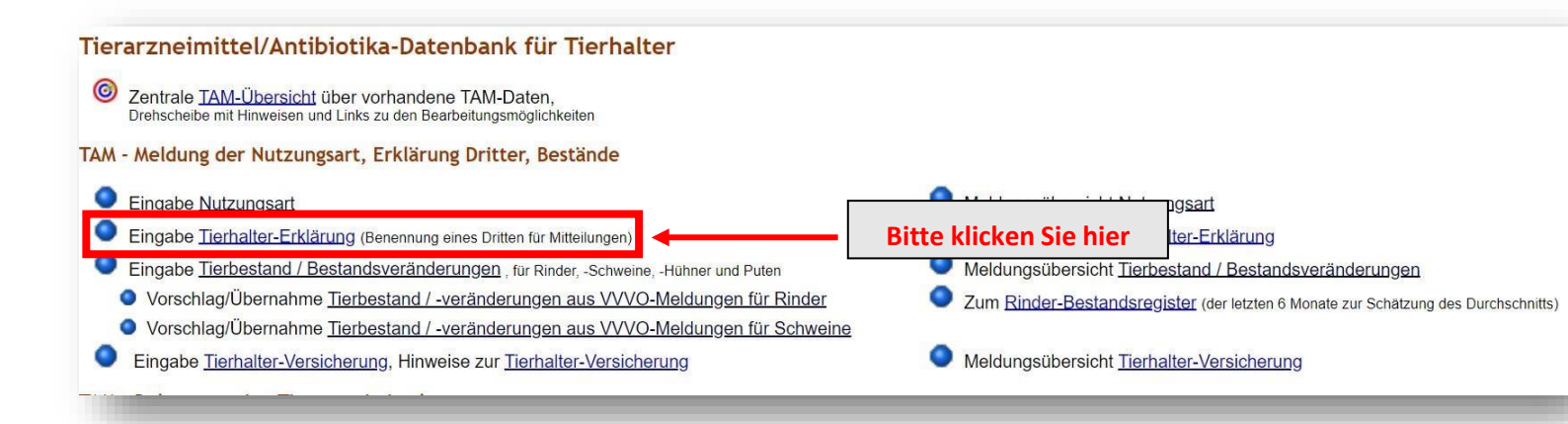

Zur Abgabe einer Tierhalter-Erklärung muss der Tierhalter angeben, **mit welchen Mitteilungen der Dritte beauftragt werden** soll bzw. welche Daten der Dritte jeweils einsehen darf:

1) die Mitteilung zur Nutzungsart (Nutzung Eingabe) und/oder

2) die Mitteilungen zur Verwendung von Arzneimitteln (Arzneimittel Eingabe) und/oder

## 3) die Mitteilungen zum Tierbestand/Bestandsänderung (Bestand Eingabe)

Unter Punkt 2. ("Arzneimittel Eingabe") entfallen die grau hinterlegten Möglichkeiten ab 2023, da der Tierarzt seit dem 01.01.2023 nach § 56 Tierarzneimittelgesetz (TAMG) verpflichtet ist, die Verschreibung, Anwendung oder Abgabe antibakterieller Arzneimittel selbst zu melden.

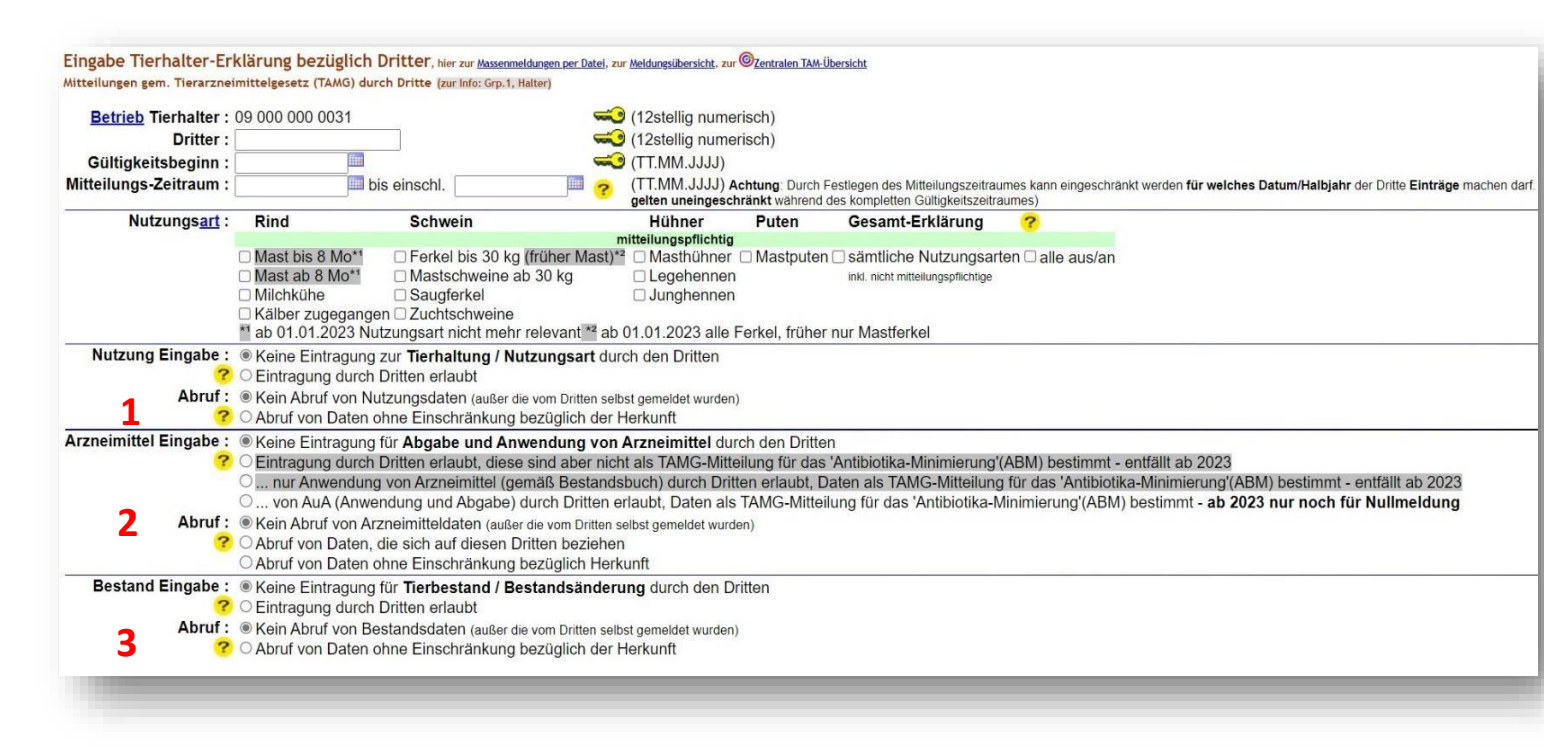

Eine Kombination dieser drei Rubriken (1./2./3.) zur Mitteilung durch Dritte ist möglich.

<u>Gültigkeitsbeginn</u> = Zeitpunkt, ab welchem der Dritte Meldungen vornehmen kann. Wird kein Beginn Datum eingegeben, wird beim Speichervorgang automatisch das Datum der Eintragung eingesetzt

<u>Mitteilungs-Zeitraum</u> = Zeitraum, für den Mitteilungen durch den Dritten gemacht werden können. Wird das Feld leergelassen, so kann der Dritte für jeden beliebigen Zeitraum Meldungen tätigen. Die Meldung zum o. g. Beispiel muss wie folgt erfasst werden:

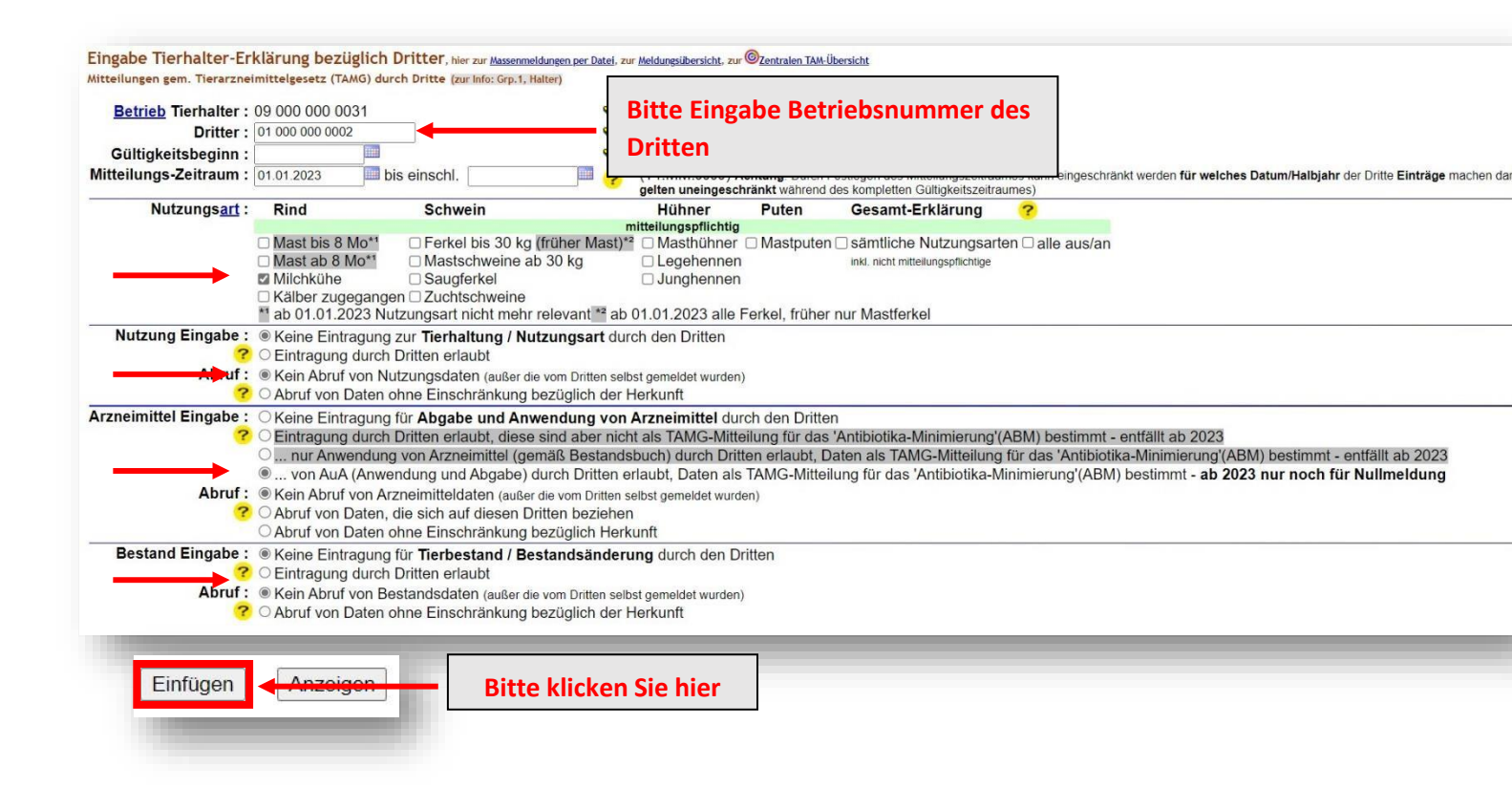

Erklärung zur Betriebsnummer des Dritten: Damit der Dritte Daten direkt in die TAM-

Datenbank eintragen kann, muss er sich mittels Betriebsnummer und PIN in der HITDatenbank anmelden. Eine Betriebsnummer erhält man in Baden Württemberg beim zuständigen Veterinäramt. Die Anmeldung in der HIT-Datenbank erfolgt unter der Betriebsnummer und einer eigenen PIN (Vergabe der PIN erfolgt durch das LKV).

Werden mehrere Dritte mit den Mitteilungspflichten beauftragt, muss für jeden Dritten eine

separate Eingabe in der HIT-Datenbank erfolgen. Dazu muss die oben gezeigte Maske für jeden

Dritten aufgerufen und die Daten entsprechend eingegeben werden.

## Beenden/Stornieren von Tierhalter-Erklärungen

Unterhalb der Eingabemaske werden die bereits erfassten Erklärungen angezeigt, die zum Beenden

oder Stornieren ausgewählt werden können.

<u>Beenden</u> bedeutet, die Erklärung ist nicht mehr gültig und wird ab diesem Datum (Gültigkeitsende) beendet.

<u>Stornieren</u> bedeutet, die Erklärung ist falsch und ist daher zu löschen (stornieren). Im Anschluss erscheint eine Erfolgsmeldung.

| Dritter          | <u>Nutzungsart</u>  | Gültigkeits-     |       | Gültigkeits-<br>Ende | Mitteilungs-<br>zeitraum       | Mitteilungs-<br>zeitraum | Nutzur        | Häkchen setzen und je  | mittel | I Bestand |        | Auswahl<br>zum Beenden/Storno |
|------------------|---------------------|------------------|-------|----------------------|--------------------------------|--------------------------|---------------|------------------------|--------|-----------|--------|-------------------------------|
|                  |                     | (0 Uhr des Tages | s)    | (24 Uhr des Tages)   | (0 Uhr des Tages)              | (24 Uhr des Tages)       | Eintrag       | nach Bedart auf        |        | Eintrag   | Abruf  | 🗆 alle aus/an                 |
| 01 000 000 0002  | sämtl. Nutz.Arten   | 01.07.2022       |       | 07.02.2023           |                                |                          | 1 - Ja 👻      | Beenden oder           | -      | Iven •    | va 🔹   | 2                             |
| 09 000 000 0032  | Saugferkel mpfl.    | 01.01.2023       |       | offen                |                                |                          | 0 - Nein 🗸    | Stornieren klicken.    | ~      | Nein 🗸    | Ja 🗸   |                               |
| 09 000 000 0032  | Zucht.Schw. mpfl.   | 01.01.2023       |       | offen                |                                |                          | 0 - Nein 🗸    | Alterregtive           | ~      | Nein 🗸    | Nein 🗸 |                               |
| e gibt 2 Hinwais | a 2 Erfolgemeldu    |                  |       |                      |                                |                          |               | Alternativ:            |        |           |        |                               |
| ie Meldung wurd  | e abgespeichert.    | ig.              |       | 1.7.1.1              |                                |                          |               | Gültigkeitsende setzen |        |           |        |                               |
| aemeldete Erklä  | rungen gefunden. U  | m zu ändern, ir  | n de  | r Zeile 'Beginn', 'E | gerugti<br>Ende' oder Daten ko | rrigieren und 'Speid     | hern' oder 'A | und mit                | drüc   | ken.      |        |                               |
|                  | gen zu erfassen, ge | ben Sie oben d   | len ( | Gültigkeitsbeginn    | an, markieren Nutzu            | ingsart/en, bestimn      | nen Eingabe   | Ändern/Speichern"      |        |           |        |                               |
| Jm neue Erklärun |                     |                  |       |                      |                                |                          |               | "Anderny speichern     |        |           |        |                               |
| Jm neue Erklärun | Beenden             | Stornieren       |       |                      | Bitto klic                     | kon Sia hia              | r             |                        |        |           |        |                               |